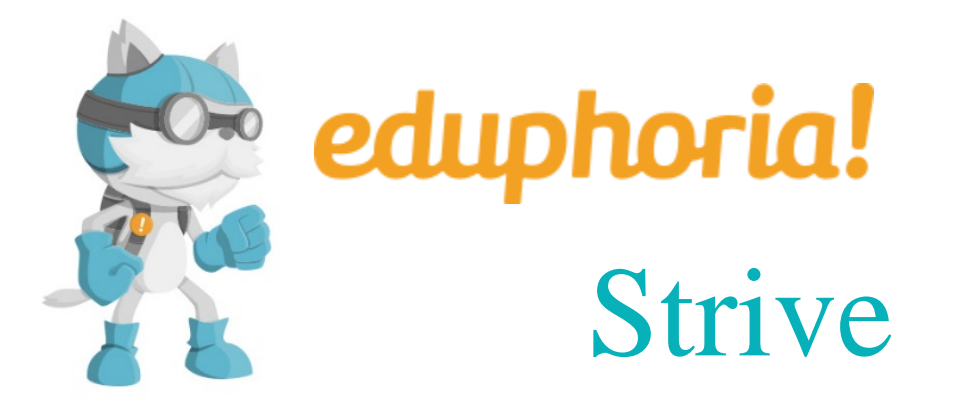

## **Professional Development**

School City, State, Zip Phone: Fax: Tornillo ISD Tornillo, TX, 79853 (915) 765-3000 (915) 765-3099 District No Region 071908 19

## Eduphoria – Strive Setup for HR

## **Step 1: Create New Evaluation Template**

- Login to Eduphoria (Chrome)
- From the Euphoria! home screen, click on Strive
- Click on Settings
- Click on Appraisal Settings
- Click on Evaluation Templates
- Setting up Evaluation Templates
- Click New Template
- Give it a Template Title "Paraprofessional"
- Select Evaluation Document.
- Click Next.
- Create blank template or Copy existing template.
- Click Finish.
- Template Information Tab
- Template Options Tab
- Edit Template
  - Create New Matrix Group "Professional Qualities" & "Position Competence"
  - Under Columns, enter scoring matrix. See sample screenshot below.

| Template Information Template Options Edit Template                                                                                                    |                                                                                                    |                                                                    |  |  |  |
|----------------------------------------------------------------------------------------------------|----------------------------------------------------------------------------------------------------|--------------------------------------------------------------------|--|--|--|
| 💑 New 👻 👗 👚 🐥                                                                                                    |                                                                                                    |                                                                    |  |  |  |
| <ul> <li>Professional Qualities</li> <li>Columns</li> <li>Rows</li> <li>Position Competence</li> <li>Columns</li> <li>Rows</li> <li>Other</li> <li>Comments</li> <li>Recommendations</li> <li>Employment Recommendation</li> <li>Walkthrough Scale</li> </ul> | Matrix Columns:<br>Enter up to five column titles at<br>Column Name<br>Distinguished<br>Proficient<br>Improvement Needed<br>Unsatisfactory<br>Update | nd, optionally, their corresponding score values:<br>Value 3 2 1 0 |  |  |  |

• Under Rows, enter your questions. See sample screenshot below.

| Template Information Tem                                  | nplate Options | Edit Template                                                                                                    |                               |                                 |                      |         |
|-----------------------------------------------------------|----------------|----------------------------------------------------------------------------------------------------|-------------------------------|---------------------------------|----------------------|---------|
| 💑 New 👻 👗 🛉 😃                                             |                |                                                                                                    |                               |                                 |                      |         |
| Professional Qualities Columns Rows Source Other          |                | Matrix Rows:<br>Enter rows for the                                                                                                    | e matrix question:            |                                 |                      |         |
|                                                           |                |                                                                                                    |                               |                                 |                      | Add Row |
| Employment Recommendation<br>Markthrough Scale            | on             | 1. SAFETY: Adheres to the district's safety regulations and procedures (Dimension: )                                                              |                               | Remove                          |                      |         |
|                                                           |                | 2. CUSTOMER SERVICE: Maintains working relationships tactfully and professionally. Works                                                          |                               |                                 |                      |         |
|                                                           |                | 3. SETHCS: Adheres to the districts code of ethics and complies with all policies, administrative procedures, and/or regulations (Dimension: )    |                               |                                 |                      |         |
|                                                           |                | 4. JOB INTEREST: Demonstrates a high degree of genuine interest in the job (Dimension: )                                                          |                               |                                 |                      |         |
|                                                           |                | 5. COMMITMENT: Demonstrates a positive attitude toward the position. Commitment is evident as demonstrated by daily job performance (Dimension: ) |                               |                                 |                      |         |
|                                                           |                | 6. JUDGEMENT: Has ability to arrive at sound. logical conclusions based on facts and circumstances involved (Dimension: )                         |                               |                                 |                      |         |
|                                                           |                | 7. GROWTH:<br>(Dimension:                                                                                                    | Is continuously growing three | bugh study and participation in | training activities  |         |
|                                                           | 1              | tem Dimensio                                                                                                    | ons                           |                                 |                      |         |
|                                                           | S              | Select the dimensio                                                                                                    | ns for this item:             |                                 |                      |         |
|                                                           | [              | Dimensions:                                                                                                    | •                             |                                 |                      |         |
|                                                           | l<br>Creata Ni |                                                                                                    |                               |                                 |                      |         |
| • (                                                       |                | iew Grou<br>Sommont                                                                                                    | P Other<br>Box                |                                 |                      |         |
|                                                           | • •            |                                                                                                    | bux                           |                                 |                      |         |
|                                                           | • •            | ecomme                                                                                                    | ndations                      |                                 |                      |         |
| Т                                                         | emplate I      | nformation                                                                                                    | Template Optio                | ns Edit Template                |                      |         |
|                                                           | New 🔻          | X 1                                                                                                    | 4                             |                                 |                      |         |
| 🚜 F                                                       | Profession     | al Qualities                                                                                                    |                               | Evaluation/Ch/                  | schlist Itom         |         |
| Columns<br>Rows<br>Position Competence<br>Columns<br>Rows |                | nns                                                                                                    |                               | Evaluation/ Ch                  | eckibe item.         |         |
|                                                           |                |                                                                                                    |                               | Item Name:                      |                      |         |
|                                                           |                | ompetence                                                                                                    |                               | Comments                        |                      |         |
|                                                           |                |                                                                                                    | Comment Dev                   |                                 |                      |         |
|                                                           |                | Comment Box                                                                                                    |                               |                                 |                      |         |
| n 🛃 (                                                     | Other          |                                                                                                    |                               | Rows                            |                      |         |
|                                                           | 🗐 Comn         | nents                                                                                                    |                               | 5 🔻                             |                      |         |
|                                                           | Recom          | mendations                                                                                                    | 5                             |                                 |                      |         |
| 🛃 E                                                       | Employme       | ent Recomm                                                                                                    | nendation                     | Comment Type                    |                      |         |
|                                                           | 🖊 Yes          |                                                                                                    |                               | General                         | •                    |         |
|                                                           | 🖉 No           |                                                                                                    |                               | Item Dimensi                    | ions                 |         |
| 💩 Walkthrou                                               |                | ugh Scale                                                                                                    |                               |                                 |                      |         |
|                                                           |                |                                                                                                    |                               | Select the dime                 | nsion for this item: |         |
|                                                           |                |                                                                                                    |                               | Dimensions:                     |                      |         |
|                                                           |                |                                                                                                    |                               | Update                          |                      |         |
|                                                           |                |                                                                                                    |                               |                                 |                      |         |

• Create New Group "Employment Recommendation"

| <ul><li>Yes</li><li>No</li></ul>                                                                                                    |                                                                                                    |
|----------------------------------------------------------------------------------------------------|----------------------------------------------------------------------------------------------------|
| Template Information Template Optio                                                                                                    | ns Edit Template                                                                                                    |
| 💑 New 👻 👗 🛉 🦊                                                                                                    |                                                                                                    |
| <ul> <li>Professional Qualities</li> <li>Position Competence</li> <li>Other</li> <li>Employment Recommendation</li> <li>Yes</li> <li>No</li> <li>Walkthrough Scale</li> </ul> | Evaluation/Checklist Item:         Item Name:         Yes         Check Box         Item Value When Selected:         Item Dimensions         Select the dimension for this item:         Dimensions:         Update |

- Click "Save"
- Click "Update Existing Documents"

## **Step 2: Create Appraisee Types**

- Click Appraisee Types
- Click New Appraisee Type
- Give it a name: Example: "ISD Paraprofessional"
- Click Finish
- Select Appraisee Type
- Create New Step "Default Step"
- Create New Task "Default Task"

| Appraisee Type Options         | Other Options   |                                                           |
|--------------------------------|-----------------|-----------------------------------------------------------|
| Appraisee Type Details         |                 |                                                           |
| Title:                         |                 |                                                           |
| TISD - Paraprofessional        |                 |                                                           |
| 🔏 Icon:                        |                 |                                                           |
|                                |                 |                                                           |
| Select Framework               |                 |                                                           |
| Select ▼                       |                 |                                                           |
|                                |                 |                                                           |
| <b>Evaluation Process Te</b>   | mplate          |                                                           |
| 🚜 New 👻 🎽 🔒                    | 1               |                                                           |
| Default Step                   | •               | Process Task                                              |
| Default Task                   |                 | Title                                                     |
|                                |                 | Default Task                                              |
|                                |                 |                                                           |
|                                |                 | Task Type: Document                                       |
|                                |                 | Due Date:                                                 |
|                                |                 | 4/30/2020                                                 |
|                                |                 |                                                           |
|                                |                 | Required 1 Number of required documents                   |
|                                |                 | Update                                                    |
|                                |                 |                                                           |
|                                |                 |                                                           |
| Select Evaluation Tem          | plates          |                                                           |
| Select a type of evaluat       | ion template be | low and associate the appropriate documents.              |
| Walkthrough Docume             | monto           | Paraprofessional                                          |
|                                | anto            | Professional                                              |
| Coservation Docume             | inte            | TISD T-PESS Mid-Year Progress Toward Goal Attainment Form |
| Summative Docume               | ents            |                                                           |
| A Intervention Docum           | nents v         |                                                           |
|                                |                 |                                                           |
| <ul> <li>Click Save</li> </ul> |                 |                                                           |

• Click "Update Existing Process Instances"